## How to login into Canvas on an iPad

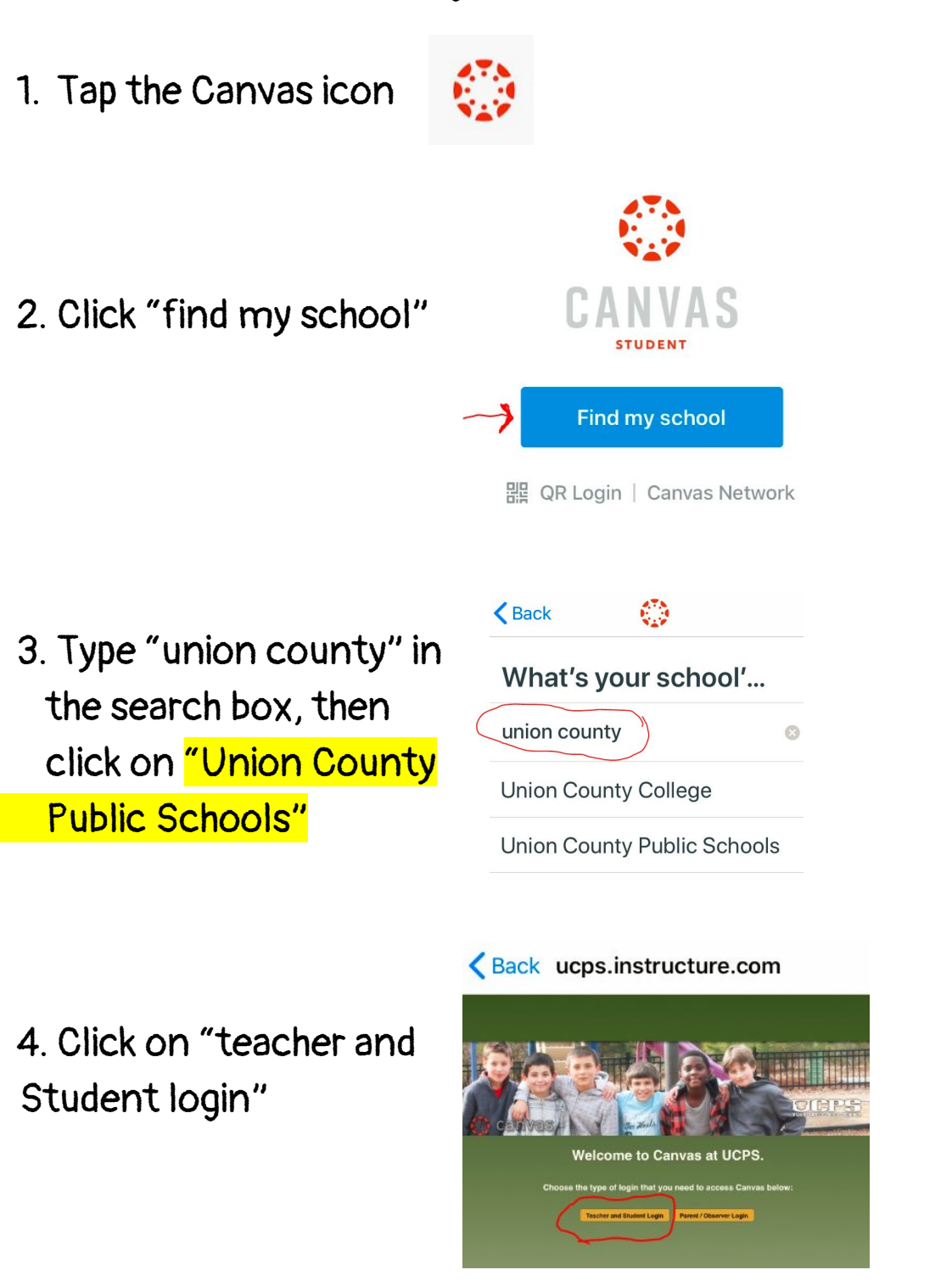

5. Login through NCEd Cloud

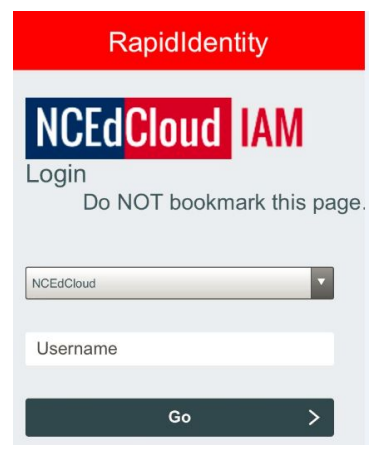